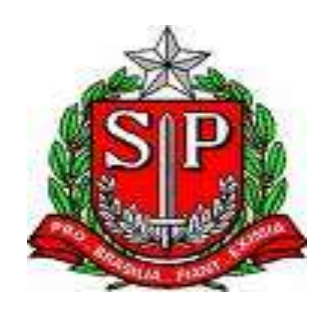

# SISTEMA – GRATIFICAÇÃO DE FUNÇÃO

Manual de Instrução

MAIO - 2016

#### Incorporação

A Lei Complementar nº 1018, de 15, publicada em 16/10/2007, institui a Gratificação de Função para os integrantes das classes de docentes do Quadro do Magistério, em exercício nas unidades escolares da Secretaria da Educação, designados para as funções de Professor Coordenador e Vice-Diretor de Escola, a qual entrou em vigor na data de sua publicação, produzindo efeitos a partir do primeiro dia do mês subsequente ao de sua vigência, ou seja, a partir de 01/11/2007.

A Gratificação de Função será incorporada ao patrimônio do servidor na base de 1/10 (um décimo) por ano de percepção, observado o limite de 10/10 (dez décimos).

Para fins de incorporação, somente os afastamentos em virtude de licença adoção, licença paternidade, licença para tratamento de saúde até o limite de 45 (quarenta e cinco dias), e nas hipóteses previstas nos artigos 69 e 78 da Lei Nº 10.261/1968, não serão descontados para perfazimentos do período aquisitivo para compor um décimo para incorporação.

Incluindo nos descontos, temos que o servidor em exercício no posto de trabalho de Vice-Diretor de Escola, nos períodos em que substitui o Diretor de Escola (por escala), o período será descontado para fins de perfazimento de bloco aquisitivo.

O servidor somente poderá incorporar décimos nos termos da Lei Complementar 1018/2007, após ter completado cinco anos de efetivo exercício no serviço público estadual, ocasião em que a vigência do décimo se dará ao dia posterior ao da aquisição dos 365 dias.

Se, durante um ano, houver exercício sucessivo de duas funções gratificadas, ou seja, Posto de Trabalho de Vice-Diretor de Escola e Professor Coordenador, desde que no mesmo vinculo, os períodos serão computados para compor um bloco aquisitivo de 365 dias, formando 1/10 para incorporação.

O servidor exonerado de seu cargo ou dispensado de sua função atividade, que tenha décimos incorporados no cargo ou na função atividade e vier a ser posteriormente nomeado ou admitido para outro cargo/função, não manterá na nova situação os décimos já incorporados, isto porque, rompido o vínculo funcional, cessam os direitos adquiridos na situação anterior;

### Procedimentos:

Quem concede:

I - A unidade de classificação do servidor é responsável pela "Confirmação dos Períodos" para que a Diretoria de Ensino faça a "Liberação da Gratificação" e "Homologação de Incorporação".

II – Em caso de: Exoneração/dispensa, cessou afastamento do exercício da função gratificada, deve ser providenciada a incorporação, para envio da Apostila à Fazenda para averbação e, se o caso, o devido pagamento.

III - No caso de servidor Aposentado:

a) imprimir Apostila, encaminhar à SEFAZ para a devida averbação;

b) após averbação pela SEFAZ, a Diretoria de Ensino, deverá refazer os cálculos do Anexo III do(a) servidor(a), com os devidos enquadramentos;

c) Encaminhar os documentos originais, juntamente com ofício esclarecedor ao Setor de Manutenção de Aposentadoria de Servidor SPPREV – a/c de Eliane Kotsubo.

Esclarecemos nos casos em que ocorreu desligamento e novo vinculo, no qual o servidor tinha décimos a incorporar no vinculo anterior, que nos casos em que a Fazenda rejeitar a Apostila, por ser de outra DSD, solicitamos que o documento seja, imediatamente encaminhado à Diretoria de Ensino do exercício anterior, para as devidas providencias.

## SISTEMA GDAE

## 1. Introdução

A Gratificação de Função institui aos servidores integrantes das Classes de Docentes do Quadro do Magistério, designados para exercer o Posto de Trabalho de Professor Coordenador ou Vice-Diretor de Escola, em exercício nas unidades escolares da Secretaria da Educação. Em atendimento da Lei complementar nº 1018 de 15 de outubro de 2007.

## 1.1 Objetivos

Tem como objetivo verificar quais servidores terão direito a Incorporação de décimos correspondentes a Gratificação de Função gerando, Atos, Laudas, Apostilas e Etiquetas da Incorporação da referida Gratificação, para que as diretorias de Ensino possam emitir a correspondente apostila e enviar a Secretaria da Fazenda para averbação.

## 2. Interface do Usuário

## 2.1 Login de Acesso

Digitar o Usuário e Senha

| Gestão Dir                                                                                            | tâmica da Administração Escolar                                                                                                    |
|----------------------------------------------------------------------------------------------------|----------------------------------------------------------------------------------------------------|
| Autosticação<br>Ulturarito:<br>Serito:<br>ENITURAR Other Acensos ao Santema Ellarenad para Acenso Ant | sus facta<br>Sistemas   Manual - Berthcação por Henallados                                                                                                    |
| CANADA 2013                                                                                           | Contenents<br>Contactor basings<br>de demanstración<br>Basefar<br>Contactor basings<br>Contactor basings<br>Basefar<br>Contactor basings<br>Basefar<br>Contactor basings<br>Basefar<br>Contactor basings<br>Basefar<br>Contactor basings<br>Contactor basings<br>Contactor basi |
|                                                                                                    | Central de Atlandonanto Dimitira a lagentiles                                                                                                    |
| Rest FE                                                                                               | Unadows Perfik Middalas GDAS VestBer 20140113_03735(19)                                                                                                    |

## 2.2 Perfil Usuário

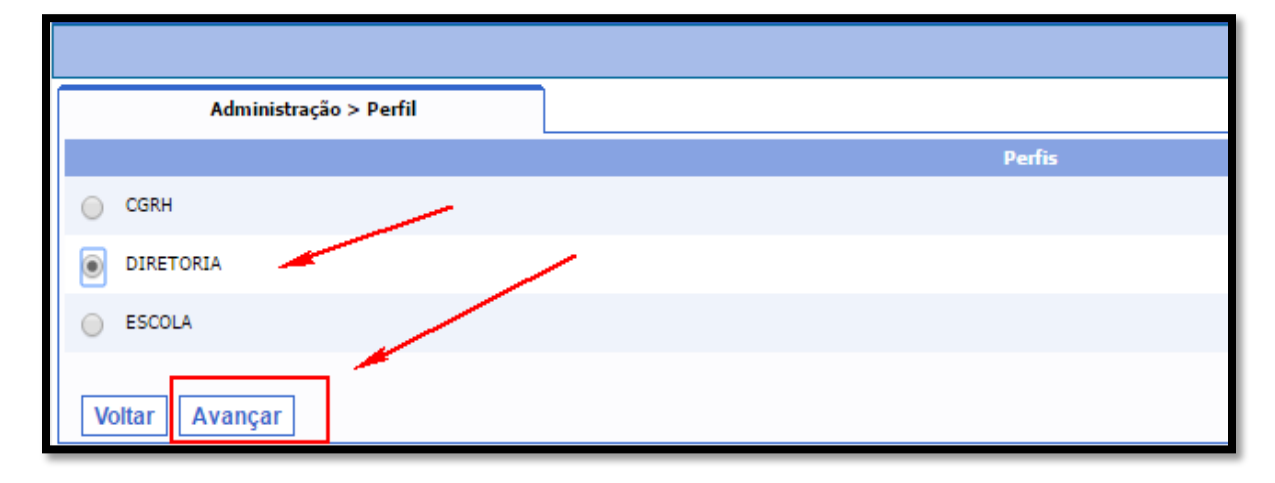

Selecionar o Perfil desejado - conforme figura abaixo

|   | Administração > Perfil |   |
|---|------------------------|---|
|   |                        |   |
| 0 | CGRH                   |   |
| 0 | DIRETORIA              |   |
| ۲ | ESCOLA                 | / |
| V | /oltar Avançar         |   |

**Tela Principal** – Perfil Diretoria de Ensino/ Unidade Escolar (Telas DE e UE)

|            | mar      | Gestão Dinâmi | Gestão Dinâmica da Administração Escolar    |                          |         |  |  |  |
|------------|----------|---------------|---------------------------------------------|--------------------------|---------|--|--|--|
| Parâmetros | Cadastro | Consultas     | Emissão de Laudas / Etiquetas               | Manual                   | Sistema |  |  |  |
| The Ite    |          |               | Usuária: AOMON Perfil: CCRH Módulo: GDAE Ve | rsão: 20140113_83755(19) |         |  |  |  |

- 3. Cadastro de Períodos
- 3.1 Cadastro Confirmação dos Períodos

|       | Cadastro Consulta              | Emissão de Laudas / Etiquetas                | Hanual                  | Sistema |  |
|-------|--------------------------------|----------------------------------------------|-------------------------|---------|--|
|       | Confirmação dos Períodos       |                                              |                         |         |  |
|       | Liberação da Gratificação      |                                              |                         |         |  |
| E FOE | Homologação de Incorporação    | Usuário: ADMIN Perfil: CGRH Módulo: GDAE Ver | são: 20140113_83755(19) |         |  |
|       | Tornar Gratificação sem Efeito |                                              |                         |         |  |
|       | Desomologação de Incorporação  |                                              |                         |         |  |

Confirmação de Períodos – vá em inclusão de Períodos, incluir o CPF e DI correspondente do Servidor

| GAE        | 11111             | Gestão Dinâm | ica da Administração Escolar  |        |         |
|------------|-------------------|--------------|-------------------------------|--------|---------|
|            | Cadastro          | Consultas    | Emissão de Laudas / Etiquetas | Manual | Sistema |
| Confirma   | ação dos periodos |              | -                             |        |         |
| PESQUISA   |                   |              |                               |        |         |
| 08.<br>DB/ | 1 -4              |              | Pesquisar Incorporações       | Limpar |         |

|                                                | Gest             | ão Dinâmica da | Administração E       | scolar                                 |                        |                        |        |
|------------------------------------------------|------------------|----------------|-----------------------|----------------------------------------|------------------------|------------------------|--------|
| Cada                                           | natro Cons       | ultas          | Emissão de Laudas / E | iquetas Manual                         | Sistema                |                        |        |
| Confirmação dos períodos                       |                  |                |                       |                                        |                        |                        |        |
| PE SQUISA                                      | S                |                |                       |                                        |                        |                        |        |
| NCLUSÃO                                        |                  |                |                       |                                        |                        |                        |        |
|                                                |                  |                |                       |                                        |                        |                        |        |
| CIF.                                           |                  |                |                       |                                        |                        |                        |        |
| 01 1                                           |                  |                |                       |                                        |                        |                        |        |
| Nome do Servidori                              |                  |                |                       |                                        |                        |                        |        |
| DA de Classificeção 41335                      |                  |                |                       |                                        |                        |                        |        |
| UA de Contribuit 41335                         |                  |                |                       |                                        |                        |                        |        |
| Data Inico da Exarction 16/02/2009             |                  |                |                       |                                        |                        |                        |        |
|                                                |                  |                | Pesquisar             | corporações Limpar                     |                        |                        |        |
| Óltima Incorporação Confirmada                 |                  |                |                       |                                        |                        |                        |        |
|                                                |                  |                | Não foi ancor         | tradu a última incorporação cadastrada |                        | 141                    | -      |
| Periodos para Incorporação                     |                  | 4              | 3                     | 4                                      | 5                      |                        | -A     |
| Name Strike                                    | Onla Initia      | Data Paul      | Vigilizza             | Cargel/ Fungles                        | Partie de Trataña      | Station Card           | Events |
|                                                | 01/11/2007       | 30/10/2008     | 31/10/2008            | PROFESSOR EDUCACAO BASICA II           | Vice-Diretor de Escula | Pendente de Uberação   | 4      |
|                                                | 17/02/2009       | 15/10/2011     | 16/10/2011            | PROFESSOR EDUCACAO BASICA II           | Vice-Dirator da Escola | Periferta de Liberação | 4      |
|                                                | 16/10/2011       | 14/10/2012     | 15/10/2012            | PROFESSOR EDUCACAD BASICA II           | Vica-Drivtor de Bacala | Pendente de Liberação  | 9      |
|                                                | 13/10/2012       | 15/10/2013     | 16/10/2013            | PROFESSOR EDUCACAO BASICA II           | Vice-Direcor de Escola | Pendeitte de Liberação | 9      |
|                                                | 16/10/2013       | 16/10/2014     | 17/10/2014            | PROFESSOR EDUCACAD BASICA II           | Vice-Direcor de Escole | Peridente de Liberação | 8      |
|                                                | 17/10/2014       | 02/11/2013     | 83/11/2015            | IROPESSOR EDUCACAO BASICA II           | Vice-Diretor de Excola | Pendente de Liberação  | 9      |
| Ιπάχτηκα τη σοπροβιας λο απι υπατιβιολογία (πο | TETA: 31/10/2008 |                |                       |                                        |                        |                        |        |
| FALTAS NO PERIODO: 0                           |                  |                |                       |                                        |                        |                        |        |
|                                                |                  |                |                       | c onternar periodos                    |                        |                        |        |

 Coluna correspondente ao início do período para incorporar 1/10 da Gratificação da Função;

2. Coluna correspondente ao fim do período aquisitivo, ou seja, 365 dias de recebimento da Gratificação de Função, para incorporação de 1/10;

3. Data fim do período aquisitivo, mais um dia (365+1), que corresponde a vigência da incorporação do décimo

4. Cargo ou função em que o servidor teve como base para a designação do posto de

trabalho (Vice-Diretor de Escola ou Professor Coordenador);

5. Posto de trabalho em que o servidor exerce ou exerceu recebendo a Gratificação de Função;

6. Situação quer dizer em que status está o evento de incorporação da gratificação, neste momento ainda pendente de liberação.

7. Clique na lupa e será disponibilizado o resumo do evento, período, quantidade de dias, e a categoria em que o servidor se encontra ou encontrava no momento do recebimento da referida gratificação (7.1 e 7.2);

|        | 7.5           |               | Intelle    |                              | 7.2                    |              |
|--------|---------------|---------------|------------|------------------------------|------------------------|--------------|
| Ratter | Quie de Dire. | Claim Enirity | Date Two   | Corgo/Tranglia               | Posto de Tradado       | Entryptio    |
|        | 110           | 37/10/2014    | 03/02/2015 | IROFESSOR EDUCACAO BASICA II | Vice-Direcor de Eccola | A - \$PE12VO |
|        | 42            | 84/02/2015    | 23/03/2015 | IROFESSOR EDUCACAO BASICA II | Vice-Diretor de Escola | A - EFETINO  |
|        | 207           | 24/03/2015    | 02/11/2018 | IROPESSOR EDUCACAD BASICA II | Vice-Diretor da Escola | A - EFETTVO  |

## ATENÇÃO

Na situação em que o servidor exercia a função gratificada de Vice-Diretor de Escola/Professor Coordenador, enquanto categoria "F", completou 1/10 (365 dias de recebimento), solicitou dispensa para ingressar em cargo público, continuou afastado no exercício da função gratificada, deve incorporar os décimos separadamente, não podendo incluir períodos de afastamento em vinculo anterior ao atual para completar décimo a ser incorporado. Desta forma a incorporação ocorrerá enquanto função e recomeçará o computo no cargo.

|                     | Codestre              | Constan | Evenile de Lauries / El | Renter Hereid                                                                                                    | faire                                                                                                    |                                                                            |                                                                                           |                                            |                                                                                        |
|---------------------|-----------------------|---------|-------------------------|----------------------------------------------------------------------------------------------------|----------------------------------------------------------------------------------------------------|----------------------------------------------------------------------------|-------------------------------------------------------------------------------------------|--------------------------------------------|----------------------------------------------------------------------------------------|
| Libe                | reção da Gratificação |         |                         |                                                                                                    | -                                                                                                    | and the second second                                                      |                                                                                           | -                                          |                                                                                        |
| austicar Registeres |                       | 100     |                         |                                                                                                    |                                                                                                    | Servicioria Catago                                                         | on F, stadada ax                                                                          | arconos a                                  |                                                                                        |
| Donners             | Selectore             | · • ·   |                         |                                                                                                    |                                                                                                    | Dispance am 16/                                                            | 02/2009 a exercicio                                                                       | D RO NOVO                                  |                                                                                        |
| (norm)              | halance W             |         |                         |                                                                                                    |                                                                                                    | 100 go 44 768 8 - 3                                                        | 6/02/2009                                                                                 |                                            |                                                                                        |
| OH.                 |                       |         |                         |                                                                                                    |                                                                                                    | Afaitado para ex                                                           | ever a função de Vi                                                                       | ise Dirator                                |                                                                                        |
| 14                  |                       |         |                         |                                                                                                    |                                                                                                    | da fatera um 17/                                                           | (2/2004 em 1//02/3                                                                        | COOTH.                                     |                                                                                        |
|                     |                       |         |                         |                                                                                                    |                                                                                                    |                                                                            |                                                                                           |                                            |                                                                                        |
|                     |                       |         |                         | Bernstein and Statement 1 & Bernstein                                                                                                    |                                                                                                    | 1111                                                                       |                                                                                           |                                            |                                                                                        |
|                     |                       |         |                         | Property Lingue Liberar                                                                                                    |                                                                                                    | 1                                                                          |                                                                                           |                                            |                                                                                        |
|                     |                       | 140     |                         | Proprie Linear Linear                                                                                                    | مدد به بنده                                                                                                    | ~ ~                                                                        | Set Long                                                                                  | 844.000                                    | -                                                                                      |
|                     |                       | -       | NC 8                    | Program (Leoper (Linear)                                                                                                    | interest interest int | na di                                                                      |                                                                                           | 844 (19)<br>(1, 19)                        | *****                                                                                  |
|                     | 1                     |         |                         | Providence Lineary Lineary<br>Network Discrete Analysis<br>Incorporate Records Analysis                                                                                                    | terita da para<br>Reciberativa<br>Reciberativa                                                                                                    | nan Refe                                                                   | Builtines<br>U/1022008                                                                    | 10-4-10-5<br>20-00-20-5<br>10-50-20-5      | aragente<br>Al cardinal<br>(Aragente)                                                  |
|                     |                       |         |                         | Provenie Lancer Lancer<br>Honora Structure<br>Honora Structure Anders II<br>Honora Structure Matter II<br>Honora Structure Matter II<br>Honora Structure Matter II                                                                       | Secularity (c.)<br>RecOvers de<br>RecOvers de<br>Not Overs de                                                                                                    | Tente Off                                                                  | 84111-445<br>84111000<br>17102-2008<br>18110-2015                                         | 000000<br>70.00000<br>00007000<br>14500000 | Participa<br>de sectors<br>de vectors<br>de vectors<br>de vectors                      |
|                     | -                     | )       |                         | Penganar Langur Literar<br>Consultantia<br>Pengasar Indonesia anto si<br>pengasar Indonesia anto si<br>pengasar Indonesia anto si<br>pengasar Indonesia anto si<br>pengasar Indonesia anto si                                            | Torrestore and<br>New Street Are<br>Note Street Are<br>Note Street Are<br>Note Street Are                                                                                                    | ner Pris<br>Reste Pri<br>Reste Pri<br>Date Pri<br>Date Pri<br>Date Pri     | 14/11/2007<br>12/11/2007<br>12/12/2008<br>12/12/2008<br>12/12/2008                        |                                            | Particle<br>Activities<br>Activities<br>Activities<br>Activities                       |
|                     |                       | )a#(    |                         | Prevances Lengue Liberary<br>Compactions (Conception)<br>Incompact Records and ANDIA I<br>Incompaction Records and ANDIA I<br>Incompaction Records and ANDIA I<br>Incompaction Records and ANDIA I<br>Incompaction Records and Section 1 | Randonar de<br>Randonar de<br>Randonar de<br>Randonar de<br>Randonar de<br>Randonar de                                                                                                    | Tente 191<br>Secto 191<br>Secto 191<br>Secto 191<br>Secto 191<br>Secto 191 | 14-11<br>14-11/2009<br>14-10/2009<br>14-10/2009<br>14-10/2009<br>14-10/2009<br>14-10/2009 |                                            | 10-00-00<br>10-00-000<br>10-00-000<br>10-00-000<br>10-00-000<br>10-00-000<br>10-00-000 |

Se a situação não se apresentar da forma acima transcrita, deverá tornar sem efeito caso

já ocorreu a incorporação de décimos.

3.2 Cadastro – Liberação da Gratificação

| ma                            | Sestão Dinâmi                                                                                                    | ca da Administração Escolar                                                                                                    |                                                                                                    |                                                                                                    |                                                                                                    |
|-------------------------------|----------------------------------------------------------------------------------------------------|----------------------------------------------------------------------------------------------------|----------------------------------------------------------------------------------------------------|----------------------------------------------------------------------------------------------------|----------------------------------------------------------------------------------------------------|
| Cadastro                      | Consultas                                                                                                    | Emissão de Laudas / Etiquetas                                                                                                    | Manual                                                                                                    | Sistema                                                                                                    |                                                                                                    |
| Confirmação dos Períodos      |                                                                                                    |                                                                                                    |                                                                                                    |                                                                                                    |                                                                                                    |
| Liberação da Gratificação     | 1                                                                                                    |                                                                                                    |                                                                                                    |                                                                                                    |                                                                                                    |
| Romologação de Incorporação   |                                                                                                    |                                                                                                    |                                                                                                    |                                                                                                    |                                                                                                    |
| Tomar Grabificação sem Efeito |                                                                                                    |                                                                                                    |                                                                                                    |                                                                                                    |                                                                                                    |
| Desomologação de Incorporação |                                                                                                    |                                                                                                    |                                                                                                    |                                                                                                    |                                                                                                    |
|                               | Cadastro<br>Confirmação dos Periodos<br>Liberação da Grabificação<br>Homologação de Incorporação<br>Tornar Grabificação sem Efeito<br>Desomologação de Incorporação | Cadastro Consultas   Confirmação dos Períodos Elberação da Grabificação   Liberação da Grabificação Incorporação   Tornar Grabificação sem Efeito Desomologação de Incorporação | Cestão Dinâmica da Administração Escolar       Cadastro     Consultas     Emissão de Laudas / Etiquetas       Confirmação dos Períodos     Usuário-ADMEN     Perfil:CGRH     Módulo: 6DAE     Ver       Tornar Grabificação sem Efeitro     Usuário-ADMEN     Perfil:CGRH     Módulo: 6DAE     Ver | Gestão Dinâmica da Administração Escolar     Cadastro   Consultas   Emissão de Laudas / Etiquetas   Manual     Confirmação dos Períodos | Cestão Dinâmica da Administração Escolar     Cadastro   Consultas   Emissão de Laudas / Etiquetas   Manual   Sistema     Confirmação dos Períodos   Usuánio-ADMEN   Perfil:CGRH   Módolo: 6DAE   Versão: 20140425_11858(19)     Tornar Gratificação sem Efeito   Desomologação de Incorporação   Versão: 20140425_11858(19)   Versão: 20140425_11858(19) |

- Digite o CPF do Servidor, DI e clique em pesquisar.

- Será disponibilizada a tela com todos as incorporações que, se corretas, poderão ser liberadas.

Podem ser liberadas, todas de uma única vez ou em ordem cronológica.

| Parisatras          | Cadastre             | Consultan | Errissie de | a Landas / Eligentas | Parad                     | lidens                 |               |                |            |            |
|---------------------|----------------------|-----------|-------------|----------------------|---------------------------|------------------------|---------------|----------------|------------|------------|
| Ule                 | ação da Goddificação |           |             |                      |                           |                        |               |                |            |            |
| Lacalizar Begbittes |                      |           |             |                      |                           |                        |               |                |            |            |
| Dere                | Selectore            | 2.6       |             |                      |                           |                        |               |                |            |            |
| . Books             | Seboon *             |           |             |                      |                           | /                      |               |                |            |            |
| 04                  |                      |           |             |                      |                           | /                      |               |                |            |            |
|                     | 1                    |           |             |                      |                           |                        |               |                |            |            |
| /                   |                      |           |             | Peage                | nar Linper Liberar        | 1                      |               |                |            |            |
| there was broke     |                      | OI        |             | 181                  | Copy/Junks \              | l<br>Participa Tanàna  | - Ninth       | (hits hitse ). | Constant 1 | - Indexed  |
| 8                   | 1                    | 17        |             | ) i                  | EIDON EDUCACIO BASICA EL  | Verleeristee           | ( <b>aa</b> ) | 18/20/2011     | 048000     | 1010302    |
| *                   |                      |           |             | E 905                | TL KORAR OKOHOUGE BEZZE   | Vice-Diversit de Eccos | 610           | :5\0:2013      | 15500843   | 16183813   |
| *                   |                      |           |             | 1 809                | ESIDA EDUCACIAO BARDOL 11 | Vice Streton de Basil  | 399.1         | saturate.      | 96122214   | 17122-0214 |
|                     |                      |           |             |                      |                           |                        |               |                |            |            |

# ATENÇÃO

Os eventos não poderão ser liberados fora da ordem cronológica.

| SAB III             | 1111                  | Gestão Dinâm | ica da Administração Escolar                                                                                                    |                                      |                             |
|---------------------|-----------------------|--------------|----------------------------------------------------------------------------------------------------|--------------------------------------|-----------------------------|
| Fachington          | Cadattee              | Constitute . | Bronale de Laudae / Klispertas                                                                                                    | 19 <del>17 - M</del> E               | Suteres                     |
| 1.theor             | ração da Gratelhonção |              |                                                                                                    |                                      |                             |
| Localizar Registres |                       |              |                                                                                                    |                                      |                             |
| Deres               | Selectore .           |              |                                                                                                    |                                      |                             |
| danale.             | Salacione 9           |              |                                                                                                    |                                      |                             |
| .04                 |                       |              |                                                                                                    |                                      |                             |
|                     | 1                     |              |                                                                                                    |                                      |                             |
|                     |                       |              | Pesar                                                                                                    | ter    Langar    Liberar             |                             |
| 1                   |                       |              | 1                                                                                                    | - Hills and the second second second |                             |
|                     |                       |              | Mensagens                                                                                                    |                                      |                             |
| A                   | -                     |              | Easts 2 interpresed a control optimizer and the control optimizer and the control optimizer and | OK                                   | (1) you ole out insends you |
|                     |                       |              |                                                                                                    | here and                             | - Jun                       |

# 3.3 Cadastro – Homologação de Incorporação

- 1. Corresponde ao décimo a ser homologado, no exemplo o servidor possui 5/10;
- 2. Clique no ícone que está disponível, para efetuar análise, abrirá uma tela, com o

resumo do(s) período(s);

| <b>A</b>            | mers                   | Gestão D  | inámica da A  | dministração Escolar         |                      |         |               |            |              |                   |
|---------------------|------------------------|-----------|---------------|------------------------------|----------------------|---------|---------------|------------|--------------|-------------------|
| Parametree          | Cadastre               | Consultas |               | nimio de Louian / Etiquetae  | Hannal               | Salara  |               |            |              | - 2 /             |
| Rende               | queție de Incorporație |           |               |                              |                      |         |               |            |              |                   |
| Localizar Registros |                        |           |               |                              |                      |         |               |            |              |                   |
| Drettra             | Selecione              |           |               |                              |                      |         |               |            |              | $\sim$            |
| from                | Selectione *           |           |               |                              |                      |         |               |            |              | (2)               |
| D#                  |                        |           |               |                              |                      |         |               |            |              | $\mathbf{\gamma}$ |
| (#I)                | 1-                     |           |               |                              |                      |         |               |            |              |                   |
|                     |                        |           |               |                              | Pesquasar            | 1       |               |            |              | Z                 |
| Roma Service        |                        |           | - 10 <b>-</b> | Cargo Freida                 | Peaks in Indultor    |         | Refer Territy | Set. Fim   | <b>Tarin</b> | 2                 |
|                     |                        |           |               | PROFESSOR EDUCACIO BASECA EL | Vier Domar de Bacale | - 44    | 17/62/2009    | 13/18/2011 | 16/35/2013   | 10                |
|                     |                        |           | 1             | MORESSOR EDUCKORO BASSOA 12  | Ven Dieter de Britis | 175     | 363052011     | 14/18/2012 | 15/13/2012   | ×.                |
|                     |                        |           |               | TROPERSON EDUCACIO BALECA E  | Vice Down in Danis   | 013     | 15/10/2012    | 15/18/2015 | 16/20/2012   |                   |
|                     |                        |           | 1             | MORESSON EDUCADIO BASICA 12  | Ven Dieter de Deces  | 194     | 15/10/2013    | 18/18/2014 | 17/18/2014   |                   |
|                     |                        |           | 4             | HORISICS EDUCKON BASEA II    | Vice Downs de Doonie | - 275 - | 1510/2014     | 02/12/2015 | 03/11/2015   |                   |

3. Na tela disponibilizada, clique em "Status da Homologação". Selecione se vai deferir ou indeferir o décimo a ser incorporado.

|                         |              | Home              | ologação de Gra | tificação de Função          |                        |             |
|-------------------------|--------------|-------------------|-----------------|------------------------------|------------------------|-------------|
|                         |              | CPF:              |                 |                              |                        |             |
|                         | Número d     | a Gratificação: 1 |                 |                              |                        |             |
|                         |              | Data Início: 1    | 7/02/2009       |                              |                        |             |
|                         |              | Data Fim: 1       | 5/10/2011       |                              |                        |             |
|                         |              | Vigência: 1       | 6/10/2011       |                              |                        |             |
|                         |              | Funcionario:      |                 |                              |                        |             |
|                         |              |                   | Eve             | ntos                         |                        |             |
| Nome                    | Qtde de Dias | Data Inicio       | Data Fim        | Cargo/Função                 | Posto de Trabalho      | Categoria   |
|                         | 163          | 17/02/2009        | 29/07/2009      | PROFESSOR EDUCACAO BASICA II | Vice-Diretor de Escola | A - EFETIVO |
|                         | 88           | 30/07/2009        | 25/10/2009      | PROFESSOR EDUCACAO BASICA II | Vice-Diretor de Escola | A - EFETIVO |
|                         | 70           | 26/10/2009        | 03/01/2010      | PROFESSOR EDUCACAO BASICA II | Vice-Diretor de Escola | A - EFETIVO |
|                         | 44           | 02/09/2011        | 15/10/2011      | PROFESSOR EDUCACAO BASICA II | Vice-Diretor de Escola | A - EFETIVO |
| Status da Homologação : | Selecione 🔻  | Γ.                |                 |                              |                        |             |
|                         | Selecione    | p                 |                 |                              |                        |             |
|                         | Indeferida   | <u> </u>          | Voltar          | Confirmar                    |                        |             |

4. Em caso de indeferimento de qualquer décimo na ordem cronológica, os demais não poderão ser deferidos enquanto não for analisado e liberado o décimo novamente para homologação. Conforme tela abaixo

| 1                                                                                                    |         | He                                                                                                    | nologação de Gra             | Ificação de Função                                           |                    |                                    |                 |     |                     |                     |
|----------------------------------------------------------------------------------------------------|---------|----------------------------------------------------------------------------------------------------|------------------------------|--------------------------------------------------------------|--------------------|------------------------------------|-----------------|-----|---------------------|---------------------|
|                                                                                                    |         | CPF                                                                                                    | 1                            |                                                              |                    |                                    |                 |     |                     |                     |
|                                                                                                    |         | Número da Gratificação                                                                                                    | 1                            |                                                              |                    |                                    |                 |     |                     |                     |
|                                                                                                    |         | Data Dribis                                                                                                    | 16/10/2011                   |                                                              |                    |                                    |                 |     |                     |                     |
|                                                                                                    |         | Tiata Fim                                                                                                    | 14/10/2012                   |                                                              |                    |                                    |                 |     |                     |                     |
|                                                                                                    |         | Vipênca                                                                                                    | 15/18/2013                   |                                                              |                    |                                    | 1               |     |                     |                     |
| -                                                                                                    |         | Funcimente                                                                                                    |                              |                                                              |                    |                                    | 1               |     |                     |                     |
| 1                                                                                                    |         |                                                                                                    | - Partie                     | tes .                                                        |                    |                                    |                 |     |                     |                     |
| Street and Street and |         | Quie de Dies Tieta Lossi                                                                                                    | Data Tre                     | Cargo/Função                                                 | Preste             | Technoline                         | - diaman        |     |                     |                     |
|                                                                                                    |         | 99 16/10/201<br>266 23/01/201                                                                                                    | 1 33/81/2913<br>1 14/10/2813 | PROFESSOR EDUCACHO BASICA II<br>PROFESSOR EDUCACHO BASICA II | Vice Di<br>Vice Di | retor de Escole<br>retor de Escole | EPETINO OVITERE |     |                     |                     |
| Status da Homolog                                                                                                    | geção t | Indefenita * Não é pessio                                                                                                    | l defent a gratific;         | cio, existem gratificações entenne                           | s peridentes       | s de literação.                    | /               |     |                     |                     |
|                                                                                                    |         | A DESCRIPTION OF STREET, STREET, STREE |                              |                                                              |                    |                                    | _               |     | and a second second | Andrew Destroyments |
| 10                                                                                                    |         |                                                                                                    | Volt                         | a# 77                                                        |                    |                                    |                 | 44  | 22/20/2012          | #                   |
|                                                                                                    | -       |                                                                                                    |                              | 2117 1170                                                    |                    |                                    |                 | 1.1 | 10/10/1011          | 2                   |
| sponsetts.                                                                                                    | 1       | HORSSOR EDUCIDO BIED                                                                                                    | De 11                        | Vice-Diretor de Elicole                                      | SIPe               | 12/20/2013                         | 14/110          | 414 | 17/10/2014          | - N                 |
| 189034118                                                                                                    | 1       | PROPERSON EDUCACINO BADA                                                                                                    | 11 II.                       | vica-Doator de Escole                                        | 0+5                | 15:10:1014                         | #2/310          | 935 | #3/11/1015          | 4                   |

# 3.4 Cadastro – Desomologação de Incorporação

Selecionar Campos "Desomologação de Incorporação". Será disponibilizado o último décimo homologado. Clique em excluir, informe o motivo.

| Padmeto            | w);     | Cadadro                  | Convitie   | Traisailes de Laudies / Elépartus | Hernol Sinterns                                   |                    |        |
|--------------------|---------|--------------------------|------------|-----------------------------------|---------------------------------------------------|--------------------|--------|
| 9.                 | Dessrot | kogisle de Incorporațile |            |                                   |                                                   |                    | -      |
| Ancalizar Register | 15      |                          |            |                                   |                                                   |                    |        |
| 100                | Deve    | Selectorys               |            |                                   | 1                                                 |                    |        |
|                    | Inte    |                          |            |                                   |                                                   |                    | N.     |
| 2                  | 64      |                          |            |                                   |                                                   |                    | 1      |
|                    | 20      | 45                       |            |                                   |                                                   |                    |        |
|                    |         |                          |            |                                   | Permanar                                          |                    | 5      |
|                    | 11.     | de Bata Taras            | Alway Core | Twints Read Souths                | tagy herite                                       | Frank in Dahalar   | faller |
|                    | _       | 9/5 15100014             | #011/3014  | 0011000                           | PROFESSOR EDUCACAO BHISTATI                       | Hor Oneon de Decre | 0)     |
| Reas PR            |         |                          |            | Unimited ADM                      | IN ParticCon Hiddo 2042 Versio 2004425_011223((7) |                    | U      |

**3.4.1** "Exclusão realizada com sucesso".

Você vai verificar que já será disponibilizado o próximo décimo a ser desomologado.

| CAP III             | INNEL                | Gestão Dinâmi                                                                                                   | ca da Administração Escolar  |          |                                  |                         |                |
|---------------------|----------------------|----------------------------------------------------------------------------------------------------|------------------------------|----------|----------------------------------|-------------------------|----------------|
| Dirimitati          | Calutre              | Casa da casa da casa da casa da casa da casa da casa da casa da casa da casa da casa da casa da casa da casa da | Dainaka da Landan / Digostan | manual   | Balanta                          |                         |                |
| betatide            | poșie de teceporação |                                                                                                    |                              |          |                                  |                         |                |
| Annelleur Braminers |                      | 2                                                                                                    |                              |          |                                  |                         |                |
| Dura                | Selectore            | 101                                                                                                    |                              |          |                                  |                         |                |
| Service 1           |                      |                                                                                                    |                              |          |                                  |                         |                |
| .08                 |                      | -                                                                                                    |                              |          |                                  |                         |                |
| 26                  |                      |                                                                                                    |                              |          |                                  |                         |                |
|                     | . 1                  |                                                                                                    |                              |          |                                  |                         |                |
|                     | -                    |                                                                                                    |                              | Perginar |                                  |                         | 0              |
| 5 6W                | Co. feet links       | Barba Time                                                                                                    | Participan Suma Sumation     |          | Creat Fash                       | Press in London         | and the second |
|                     | are: Excitation      | 24/2012014                                                                                                    | 1010014                      |          | PROPERTIES BELICACIES ANALISA DI | Wee-Director de Bacille | C              |

Observamos que após a desomologação o evento volta para o status de "liberação da Gratificação".

## 4. Excluir Incorporação

A exclusão dos eventos poderá ocorrer em qualquer das fases até "Status homologado".

Esta funcionalidade, também deverá ser utilizada, obedecendo a ordem cronológica dos eventos.

Não haverá possibilidade de exclusão caso já tenha sido emitida a lauda para publicação.

| Fede                                  | sile de las portecies                                                                                                    |     |    |                                 |                         |                      |             |            |
|---------------------------------------|----------------------------------------------------------------------------------------------------|-----|----|---------------------------------|-------------------------|----------------------|-------------|------------|
| Localizar Servidores                  |                                                                                                    |     |    |                                 |                         |                      |             | 1          |
| D-anera-                              | Seletione                                                                                                    |     |    |                                 |                         |                      |             |            |
| Loose                                 | Lennare                                                                                                    |     |    |                                 |                         |                      |             |            |
| (P)                                   | Concerning and the second second seco |     |    |                                 |                         |                      |             |            |
| -10                                   | 1.                                                                                                    |     |    |                                 |                         |                      |             |            |
|                                       |                                                                                                    |     |    | Pregatear Lingar Peoplaa        |                         |                      |             |            |
| Name Service                          |                                                                                                    | 10M |    | Carged Freque                   | Anna transfer           | Margin .             | 000 (Max 62 | table //21 |
| 1                                     | 1                                                                                                    | 1   | 1  | PROPERIOR RELICICACIO BARECA DI | Vice-Diverse dia Bandra | Permitgala           | 17.92.2099  | ×          |
|                                       |                                                                                                    |     | I. | MONETON REFERENCE AVELOUND      | Vor State de Berde      | Participation (      | 00103811    | ×          |
|                                       |                                                                                                    |     | 1  | INCIDENCIA RELICICAL BALDOL D   | Verdiner is book        | Annalizate           | 18/19/2012  | ×          |
|                                       |                                                                                                    |     | 1  | INDRESION REVOICED BALLICA IS   | Veralitation de Booste  | - Instructional Inc. | LN 10 DEL   | ×          |
| · · · · · · · · · · · · · · · · · · · |                                                                                                    |     | 1  | INCREMENT RELICICICS BARBOA D   | Vou-Dratar da Bacila    | turningain.          | 17/36/3094  | ×          |

4.1. Após a exclusão o evento ficará novamente disponível na opção "Confirmação de Períodos" - "Inclusão".

| Contra                    | nanção dos parisdas          |                       |            |            |                                                                                                    | Alfera Busha                    |                     |                        |       |                 |
|---------------------------|------------------------------|-----------------------|------------|------------|----------------------------------------------------------------------------------------------------|---------------------------------|---------------------|------------------------|-------|-----------------|
| PESCUISA                  |                              |                       |            |            |                                                                                                    | Solars .                        |                     |                        |       |                 |
| NELUSÃO                   |                              |                       |            |            |                                                                                                    |                                 |                     |                        |       |                 |
| ( C                       |                              |                       |            |            |                                                                                                    |                                 |                     |                        |       |                 |
|                           |                              |                       |            |            |                                                                                                    |                                 |                     |                        |       |                 |
|                           | 10                           |                       |            |            |                                                                                                    |                                 |                     |                        |       |                 |
| TOPE DI SACONT            |                              | 2                     |            |            |                                                                                                    |                                 |                     |                        |       |                 |
| Unite Coordinação         | 41353                        |                       |            |            |                                                                                                    |                                 |                     |                        |       |                 |
| (A) de Grancos            | 41335                        |                       |            |            |                                                                                                    |                                 |                     |                        |       |                 |
| Dan Iron in Barrow        | 16/02/2009                   |                       |            |            |                                                                                                    |                                 |                     |                        |       |                 |
|                           |                              |                       |            | 111        |                                                                                                    |                                 |                     |                        |       |                 |
|                           |                              |                       |            | Preque     | ar incorporações                                                                                                    | Lengther                        |                     |                        |       |                 |
| Ultima Incorporação Confe | enaile                       |                       |            |            |                                                                                                    |                                 |                     |                        |       |                 |
| Harris Barriska           |                              | areas da mutificiação | Inter Land | Bata Pro-  | And the second second s | and the second second second    | Prote de fodelhe    | Margine 1              | Lands | a second second |
| <u> </u>                  |                              | 094-592               | 38/38/3818 | 34/30 2034 | 17/10/2014                                                                                                    | represente apurcación biosta to | the Grane de Brook  | Warrengale             | ٩     | 9               |
| Permitan pers facorpora(i | ÷.                           |                       |            |            |                                                                                                    |                                 |                     |                        |       |                 |
| Marriel Revision 1        |                              | Balla Ineres          | This is a  | Notes .    | 1.                                                                                                    |                                 | These are subjects  |                        |       | i i marci       |
| 1                         |                              | 3738384               | 82/31/3818 | 8551,0018  | 190701004                                                                                                    | IDVICADAD BATTCA-TE             | The Drawn in Burnis | Sancierie de Liberação |       | 4               |
| Concernation of the       | the second second            |                       |            |            |                                                                                                    |                                 |                     |                        |       |                 |
| FALTAS NO PERCEPTS. 12    | Provide Provident States and |                       |            |            |                                                                                                    |                                 |                     |                        |       |                 |
|                           |                              |                       |            |            | Confirmer periodra                                                                                                    |                                 |                     |                        |       |                 |

## 5. Tornar Sem Efeito

A opção para Tornar Sem Efeito décimos incorporados será utilizada para os eventos que se encontram incorretos e que já foram alvo de publicação em Diário Oficial.

Também deverá ser utilizada a regra de selecionar em ordem cronológica decrescente ou selecionar todos os eventos em uma única vez, conforme demonstrado no item 3.2, deste manual.

## Exemplificando

Incorporação Correta – Tempos computados separadamente em vínculos distintos

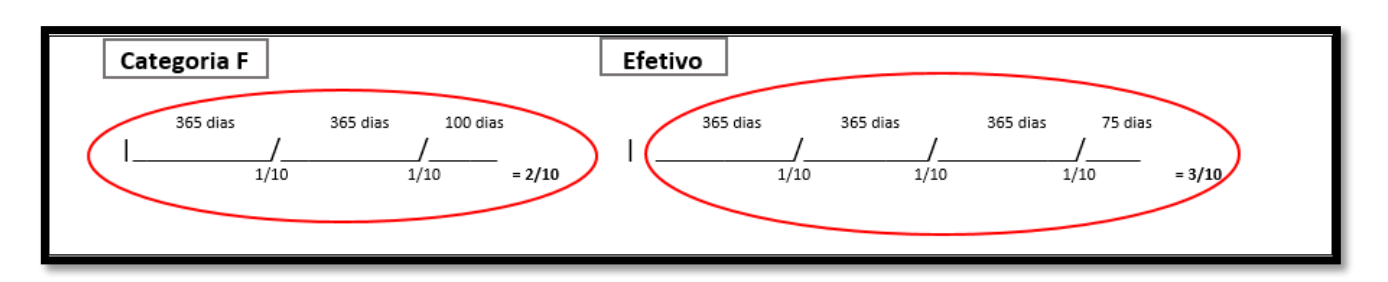

Incorporação Incorreta – Vínculos diferentes e computo junto para fins de incorporação de décimo - TSE

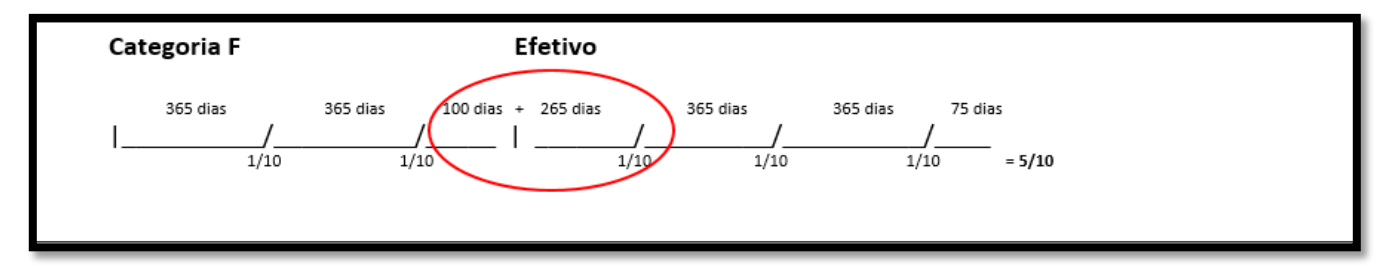

Mesmo vínculo com recebimento de Gratificação de ambos os postos para perfazimento

de décimo = OK

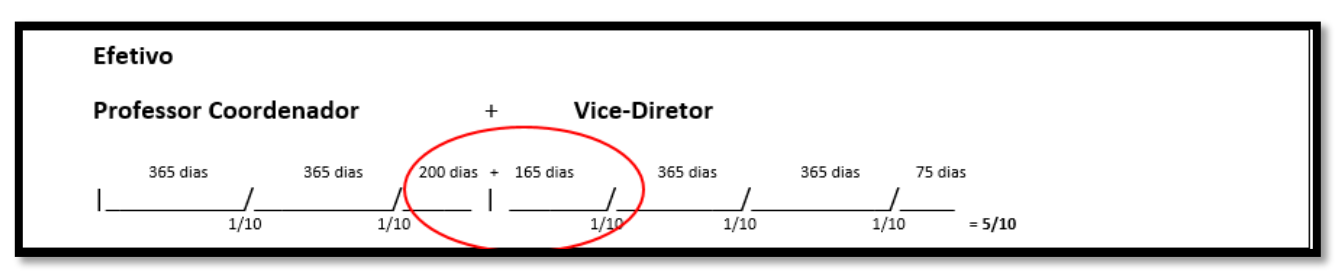

Computo separado de dois postos de trabalho, mas com o mesmo vínculo - TSE

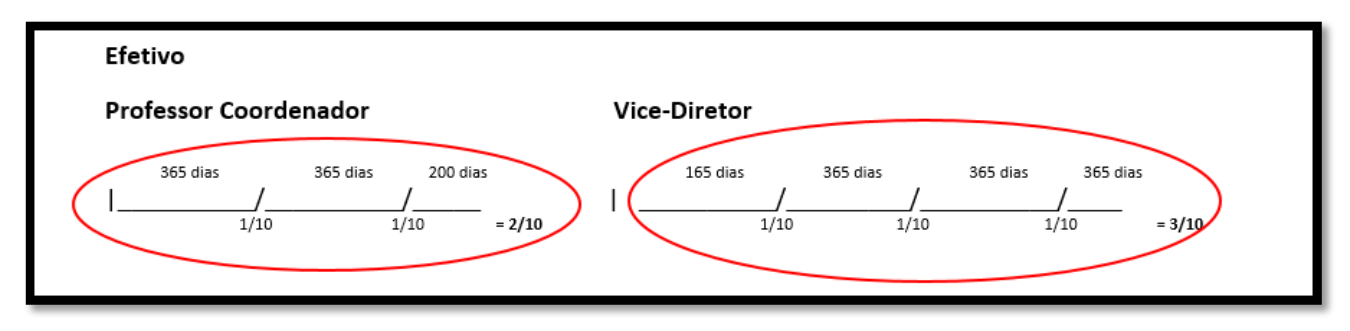

Feita a análise, conforme acima exlicitado, acesse o sistema em "Cadastro" – "Tornado Sem Efeito".

| Parāmetros                              | Cadastro          | Consultas | Emissão de Laudas / Etiquetas | Hanual           | Sistema |
|-----------------------------------------|-------------------|-----------|-------------------------------|------------------|---------|
| Т                                       | ornado Sem Efeito |           |                               |                  |         |
| Localizar Servidores                    |                   |           |                               |                  |         |
| RD),                                    |                   | -         | -                             |                  |         |
| (PF)                                    |                   |           | -                             |                  |         |
| DL                                      |                   |           |                               |                  |         |
| ( ( ) ( ) ( ) ( ) ( ) ( ) ( ) ( ) ( ) ( | $\smile$          |           | Pesquisar Confi               | mar TSE Limpar P | esquisa |
|                                         |                   |           | 19 I.                         |                  |         |

Quando clicar em pesquisar, será disponibilizado todos os eventos de incorporação já publicados. Selecione em ordem cronológica decrescente até o evento que estiver incorreto, ou todos se todos estiverem com erro.

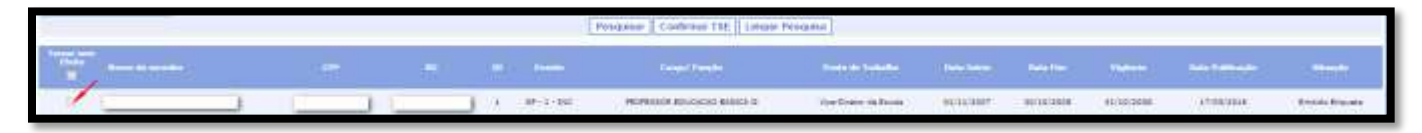

Terminada a seleção dos eventos, clique em "Confirmar TSE" e em "OK".

| Toenado Sem Efeito                                                                                                    |                                         |
|----------------------------------------------------------------------------------------------------|-----------------------------------------|
| Localizar Servidores                                                                                                    |                                         |
| 80                                                                                                    |                                         |
| 52P                                                                                                    |                                         |
| UL 1                                                                                                    | Perminer Confirmer TSE Lancer Breitwise |
|                                                                                                    | Contraction (Contraction (Contraction)  |
| The second second secon | Mensagens                               |
| 2                                                                                                    |                                         |
| V                                                                                                    |                                         |
| The Fig.                                                                                                    | OK Cancel                               |

## 6. Consulta

## 6.1 Consulta – Dados da Gratificação de Função

O sistema, também oferece a funcionalidade de consultar os eventos, com relação as incorporações de décimos nos termos da Lei Complementar nº 1018/2007, para tanto, basta preencher o(s) campo(s) e clique em pesquisar.

Esclarecemos, que não há necessidade de preenchimento de todos os campos, bastando inserir o número do RG ou CPF + DI e clicar em "pesquisar"

|                     | Cadastra            | Consultas                       | Emissão de Laurias / Etiquetas | Honori        | Sistema |   |
|---------------------|---------------------|---------------------------------|--------------------------------|---------------|---------|---|
| Gra                 | dificação de Função | Dados da Gratificação de Função |                                |               |         |   |
| Localizar Registros |                     |                                 | × .                            |               |         |   |
| Orecona.            | Selectore           | • )                             |                                |               |         |   |
| Barala              | Delecione *         |                                 |                                |               |         |   |
| Nome da Servitori   |                     |                                 |                                |               |         |   |
| HEL.                |                     |                                 |                                |               |         |   |
| 176                 |                     |                                 |                                |               |         |   |
| DL:                 |                     |                                 |                                |               |         |   |
| 740                 | Selecione *         |                                 |                                |               |         | _ |
| Stragile            | Selecione           | ).• )                           |                                |               |         |   |
| tista Inicas        |                     |                                 |                                |               |         |   |
| Ties Pre-           | 100                 |                                 |                                |               |         |   |
| 006                 |                     |                                 |                                |               |         |   |
|                     |                     |                                 | Pes                            | duisar Limpor |         |   |

Será disponibilizada a consulta dos eventos e seu status atual.

| Gra                 | Africação da Tranção |   |     |   |            |            |                |              |                                                          |                                              |                                |
|---------------------|----------------------|---|-----|---|------------|------------|----------------|--------------|----------------------------------------------------------|----------------------------------------------|--------------------------------|
| Localizar Registres |                      |   |     |   |            |            |                |              |                                                          |                                              |                                |
| Descen              | Selecione            |   |     |   |            |            |                |              |                                                          |                                              |                                |
| Berein              | Selecove *           |   |     |   |            |            |                |              |                                                          |                                              |                                |
| Table do De vidar   |                      |   |     |   |            |            |                |              |                                                          |                                              |                                |
| 10                  |                      |   |     |   |            |            |                |              |                                                          |                                              |                                |
| CPR-                |                      |   |     |   |            |            |                |              |                                                          |                                              |                                |
| 10                  |                      |   |     |   |            |            |                |              |                                                          |                                              |                                |
|                     | Selecione*           |   |     |   |            |            |                |              |                                                          |                                              |                                |
| in sjit             | Selecione            | * |     |   |            |            |                |              |                                                          |                                              |                                |
| Der Ditm.           | 3                    |   |     |   |            |            |                |              |                                                          |                                              |                                |
| Data Peri           |                      |   |     |   |            |            |                |              |                                                          |                                              |                                |
| ica.                |                      |   |     |   |            |            |                |              |                                                          |                                              |                                |
|                     |                      |   |     |   |            | Pengener   | Lorgan         |              |                                                          |                                              |                                |
| Name & Listing, b   | Base Terridal        |   | iii | - | Bela base  | (tata tau) | <b>Sightab</b> | Publication. | Fergil Fergin                                            | Parts in Takalle                             | enaude                         |
| GP1                 |                      |   |     | 1 | 81/62/3812 | 39/61/2013 | 31/01/2013     | 2010/02016   | IROSESSON EDUCACIÓN BALDON IL                            | Vol-Overar de Groak                          | Apicals                        |
| 61<br>61            |                      |   |     |   | 31/05/1013 | 30/01/2014 | 87/83/2014     | 2019+2116    | WORESER EDUCACHO BASICA II<br>WORESER EDUCACHO BASICA II | Voe-Diveze de Escale<br>Voe-Diveze de Escale | Publicada<br>Tarrada sam Efenz |

Observamos, ainda, que a pesquisa poderá ser feita utilizando apenas um dos filtros por vez,

ex:

- a) Por Diretoria de Ensino disponibilizará todos os servidores;
- b) Por Diário Oficial disponibilizará todos os servidores que tiveram a incorporação publicada naquela data;
- c) Por RG ou CPF e DI consulta individual.